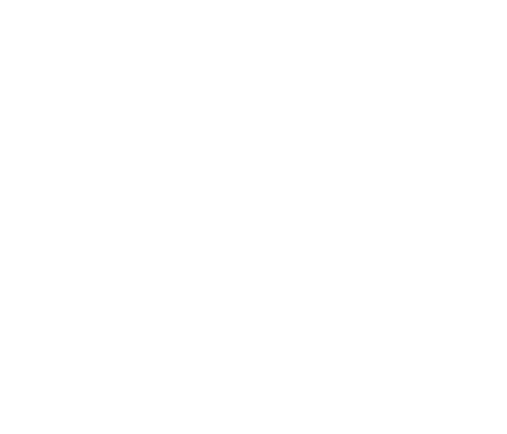

•Webpay.pat transbank.

# PATPASS 2023 MANDATO DIGITAL

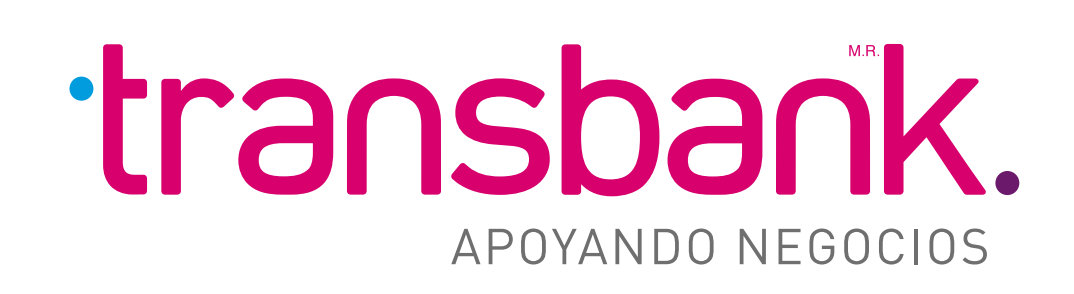

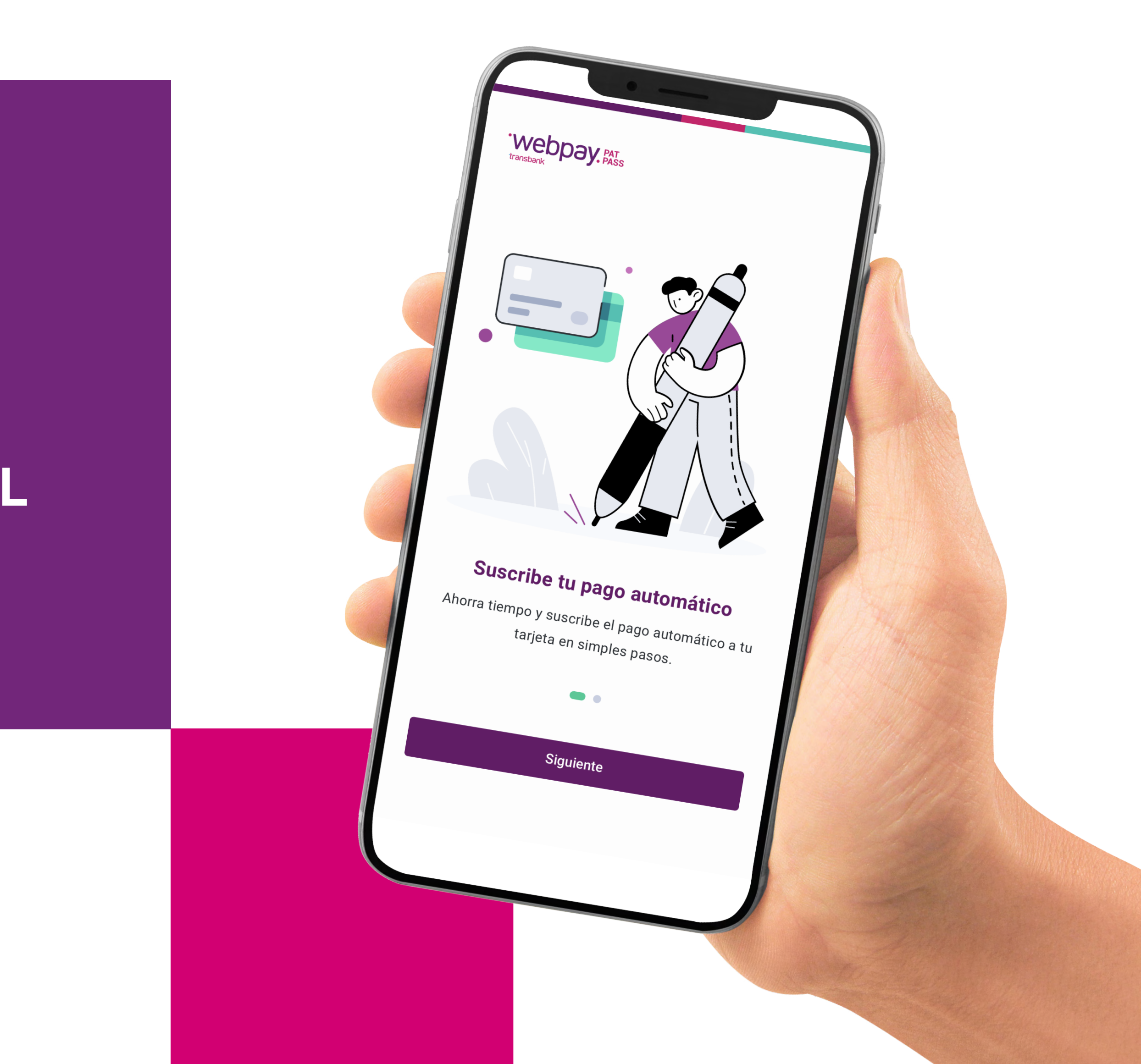

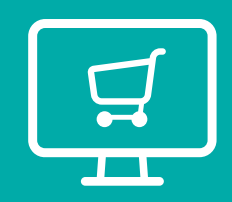

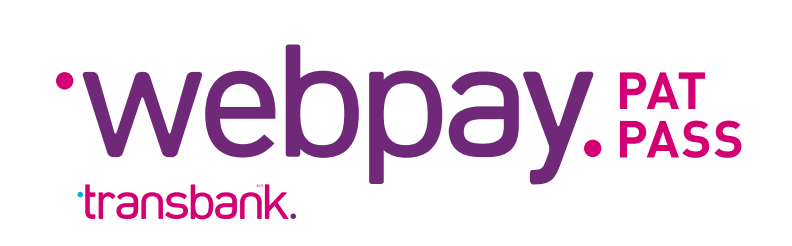

# ÍNDICE INTERACTIVO

1 ¿QUÉ ES MANDATO DIGITAL DE PATPASS?

2 ¿CÓMO FUNCIONA?

**3** PASO A PASO PARA USUARIOS

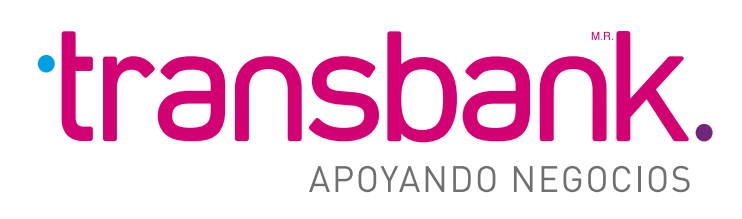

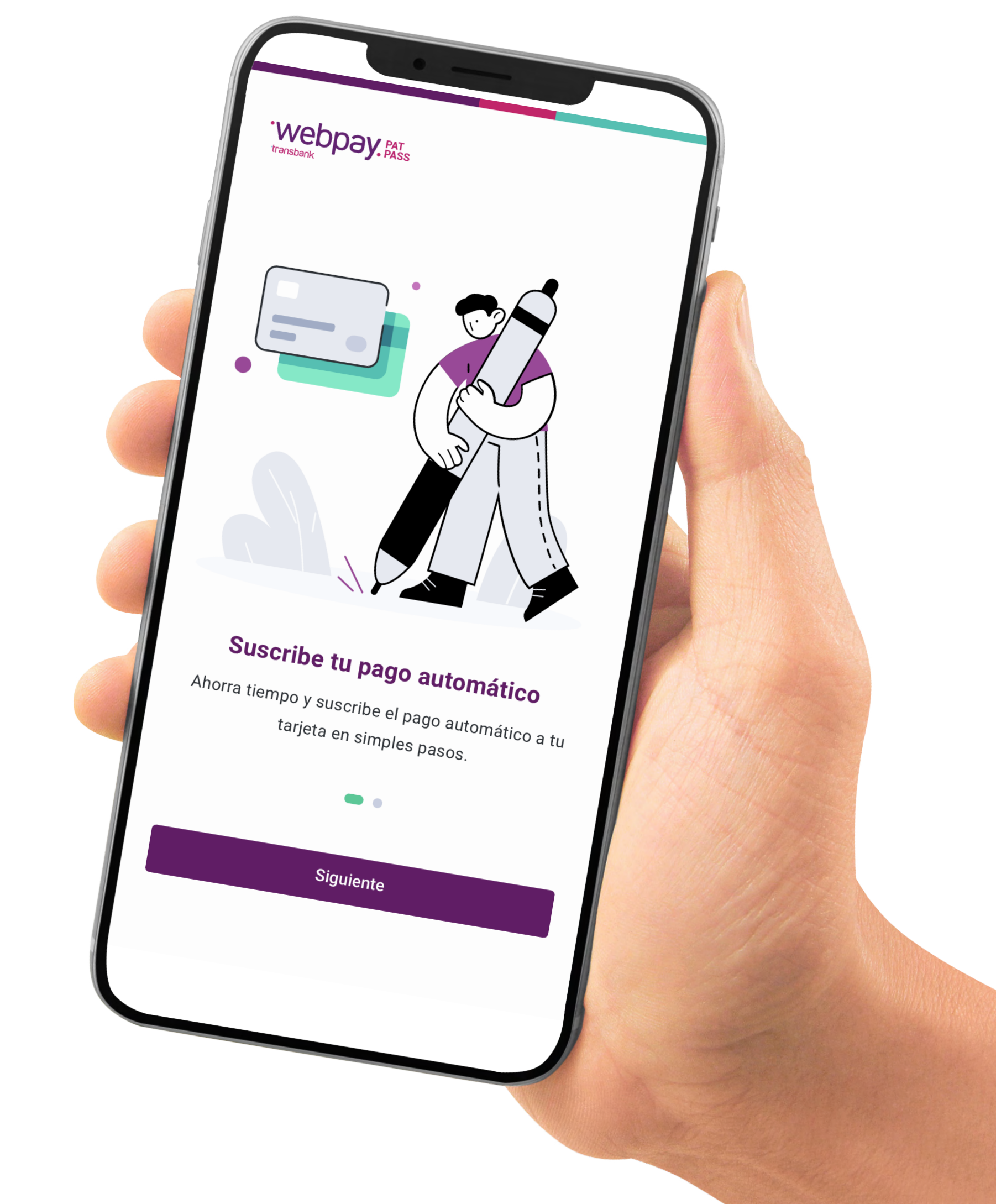

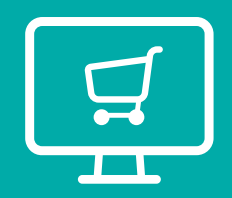

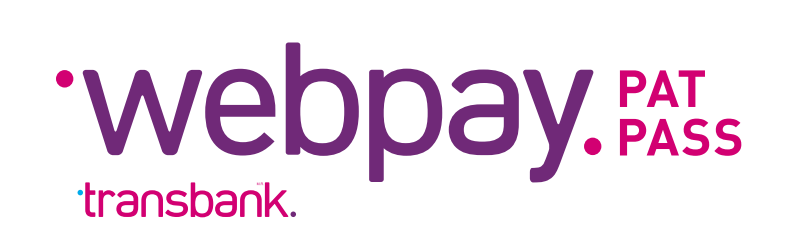

# 1 ¿QUÉ ES MANDATO DIGITAL DE PATPASS?

# Una nueva experiencia de suscripción con PatPass

|                                                                                                    | MODELO DE INSTRUCCION DE CARGO                                                                                                    |
|----------------------------------------------------------------------------------------------------|----------------------------------------------------------------------------------------------------|
| INSTRUCCIÓN DE PAGO AUTOMÁTICO                                                                                                    | CON TARJETAS DE CRÉDITO (PAT)<br>, en adelante el ESTABLECIMIENTO.                                                                                                    |
| a pagar a                                                                                                    |                                                                                                    |
| cha otorgamiento Instrucción de Cargo                                                                                                    |                                                                                                    |
| mbre del titular<br>rección<br>édula de identidad :                                                                                                    | Teléfono : Diners Otra                                                                                                    |
| /encimiento Tarjeta: (solo para tarjetas emitidas en el                                                                                                    | ISTA DE CREDITO                                                                                                    |
| IN STRUCCION DE CARGO                                                                                                    | ENTARJETA DE CREDITE                                                                                                    |
| interrete interrete                                                                                                    | Periodicidad                                                                                                    |
| escripción del Monto                                                                                                    | Mensual hasta inclusive                                                                                                    |
| Monto Fijo en UF UF                                                                                                    | meses a contar de                                                                                                    |
| Monto variable a determinar por el Establecimiento                                                                                                    | Por una sola vez                                                                                                    |
| Otro                                                                                                    | Indefinida a determinar per a                                                                                                    |
|                                                                                                    |                                                                                                    |
| QUE por intermedio de Transbank S.A. Se van indicadas a<br>sustituya o reemplace, las cantidades ya indicadas a<br>pagadas al ESTABLECIMIENTO, asumiendo además<br>suficiente para cubrir los cargos. En caso de sustituci<br>suficiente para cubrir los cargos. En caso de sustituci<br>suficiente para cubrir los cargos. En caso de sustituci<br>suficiente para cubrir los cargos. En caso de sustituci<br>suficiente para cubrir los cargos. En caso de sustituci<br>suficiente para cubrir los cargos. En caso de sustituci<br>suficiente para cubrir los cargos. En caso de sustituci<br>suficiente para cubrir los cargos. En caso de sustituci<br>suficiente para cubrir los cargos. En caso de sustituci<br>suficiente para cubrir los cargos. En caso de sustituci                                                                                                    | a contar de la mantener mi tarjeta vigente ;<br>e el compromiso de mantener mi tarjeta vigente ;<br>ón, revocación, vencimiento o reemplazo de la tarjeta de crédito,<br>ón, revocación, vencimiento o reemplazo de la tarjeta de crédito.<br>TO de dicha situación, no obstante lo cual autorizo a Transbank<br>TO de dicha situación, no obstante lo cual autorizo a tarjeta que                                                                                                    |
| me obligito de la tarjeta a informar ar EDVIA<br>SA, o al Emisor de la tarjeta a informar ar EDVIA<br>tarjeta asignada y que los cargos respectivos se efect<br>reemplace o sustituya a la arriba indicada, autorizo a<br>otra tarjeta de crédito emitida a mi nombre y operada<br><u>SEGUNDO</u> : Acepto que el ESTABLECIMIENTO emi-<br>correspondiente, liberando a Transbank SA, si ello<br>el suscrito, es exclusiva entre ambas partes, por lo que<br>evento que Transbank SA, por cualquier circum<br>ESTABLECIMIENTO deberá procurarse el pago dire<br>algún daño o perjuicio, especialmente relacionad<br>expresamente de toda responsabilidad a Transbank<br><u>TERCERO; El presente instrumento continuará vig</u><br>expirará automáticamente en caso de término del o<br><u>CUARTO; Por</u> el presente acto, declaro que<br>ESTABLECIMIENTO es y será siempre responsabil | ECIMIENTO la nueva recito caso de no detectarse una tarjueza<br>trúen en ella. A su vez, en caso de no detectarse una tarjueza<br>transbank S.A. a cargar las cantidades señaladas en cualquier<br>por tal empresa y a informar dicha tarjeta al ESTABLECIMIENTO.<br>por tal empresa y a informar dicha tarjeta al ESTABLECIMIENTO.<br>viará a Transbank S.A. periódicamente la información de cobro<br>no ocurriera. La relación contractual entre el ESTABLECIMIENTO y<br>ue libero a Transbank S.A. de cualquier obligación al respecto. En el<br>stancia, no efectuara algún cargo en mi Tarjeta de Crédito el<br>stancia, no efectuara algún cargo en mi Tarjeta, de Crédito el<br>estamente. Además, si de ello se me produjera o llegara a producir<br>do con falta de coberturas o caducidades de contratos. libero<br>S.A. y renuncio a cualquier acción en contra de esta última derivada<br>gente hasta que yo la revoque. No obstante, la presente instrucción<br>no obstante la presente instrucción, mi obligación de pago al<br>ilidad del suscrito. |

Mandato físico (actual)

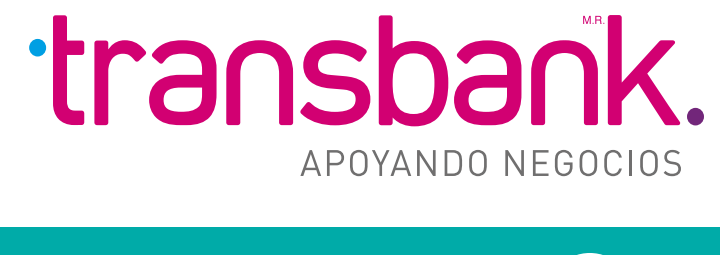

# MENÚ PRINCIPAL

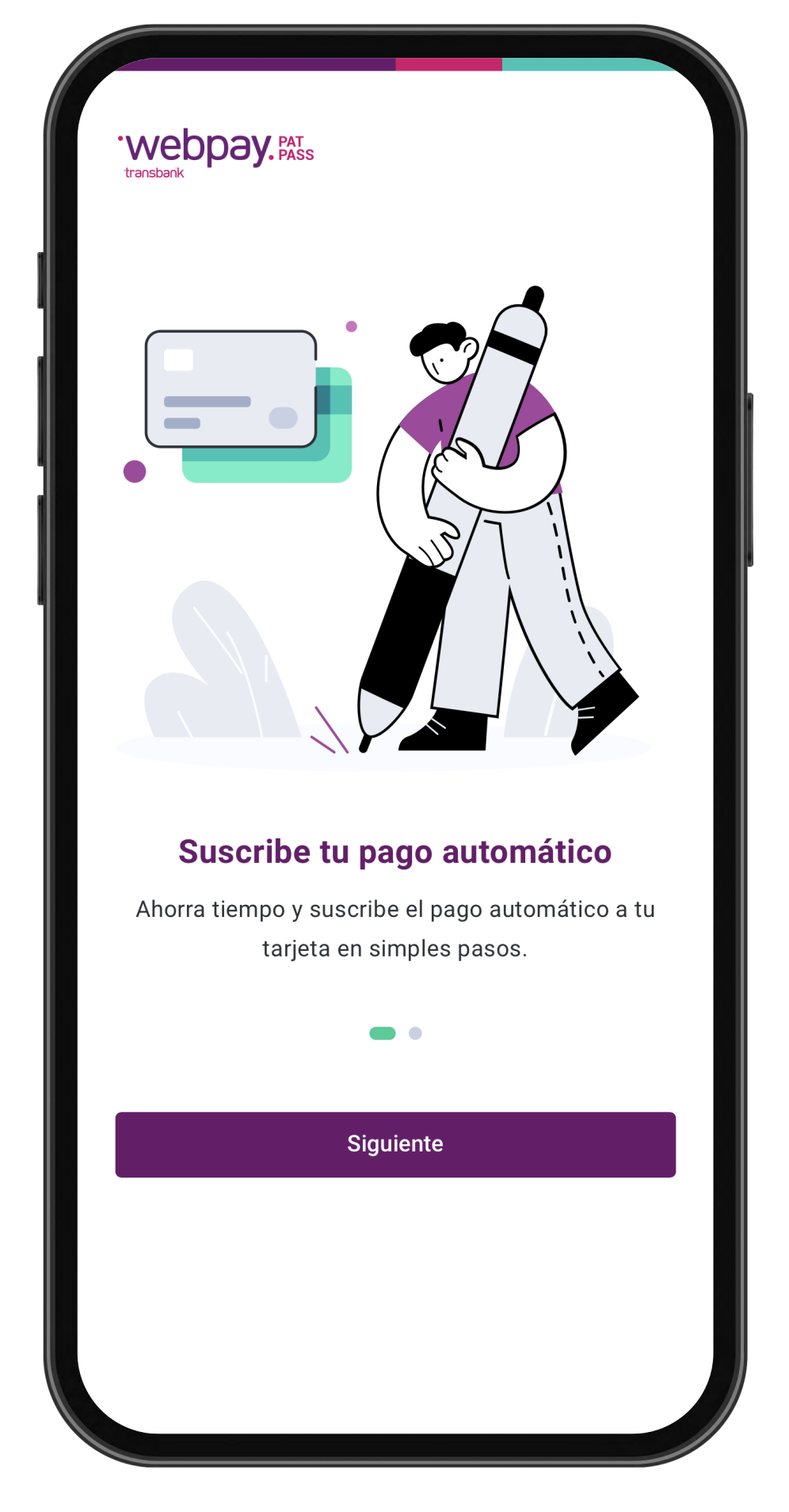

• • • • • • • • • • • • • • • •

Nuevo mandato digital

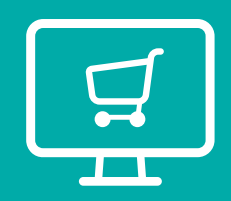

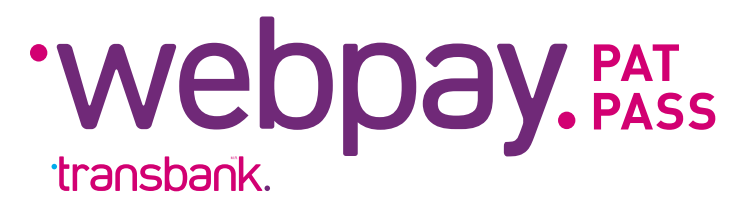

# 1 ¿QUÉ ES MANDATO DIGITAL DE PATPASS?

Mandato digital de Patpass, es un producto que entrega a los comercios una **nueva experiencia** de suscripción por parte de los usuarios de manera rápida, fácil y **muchísimo más segura**.

El cliente sólo debe ingresar al link del Mandato digital del comercio. Ingresará a un formulario digital donde podrá suscribir exitosamente sus pagos recurrentes.

# **Beneficios del nuevo Mandato digital PatPass?**

- Mayor seguridad en el ingreso de datos personales y de la tarjeta.
- Proceso de inscripción más rápido.
- Nuevo canal de suscripción para comercios.
- Integra una **experiencia digital** a los comercios y usuarios.

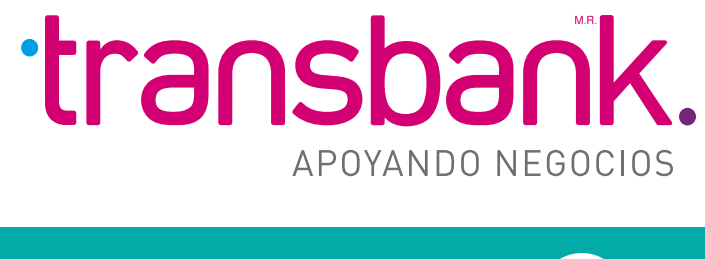

# MENÚ PRINCIPAL

Webpay. PAT Suscribe tu pago automático Ahorra tiempo y suscribe el pago automático a tu tarjeta en simples pasos. Siguiente

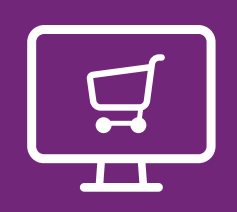

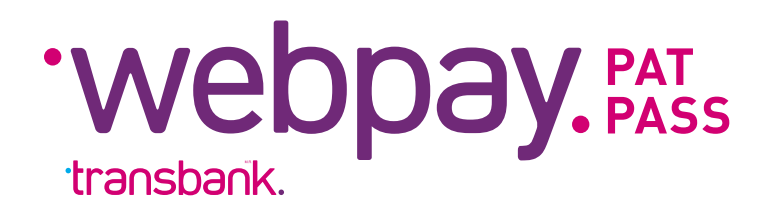

# 2 ¿CÓMO FUNCIONA EL MANDATO DIGITAL DE PATPASS?

# Ahora tu cliente podrá suscribir sus pagos

- Ingreso de datos personales
- Ingreso de ID de servicio
- Selecciona o ingresar monto a suscribir
- Ingreso de datos de tarjeta de crédito
- Validación de tarjeta
- ¡Listo!

# **Importante:**

Suscripción del monto sólo en pesos (\$)

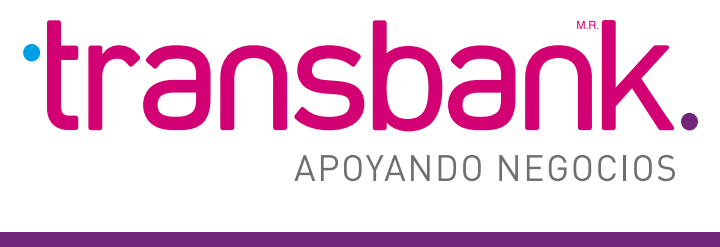

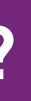

MENÚ PRINCIPAL

recurrentes en **PatPass** siguiendo los siguientes pasos:

• El cliente ingresa al link de mandato digital de tu comercio.

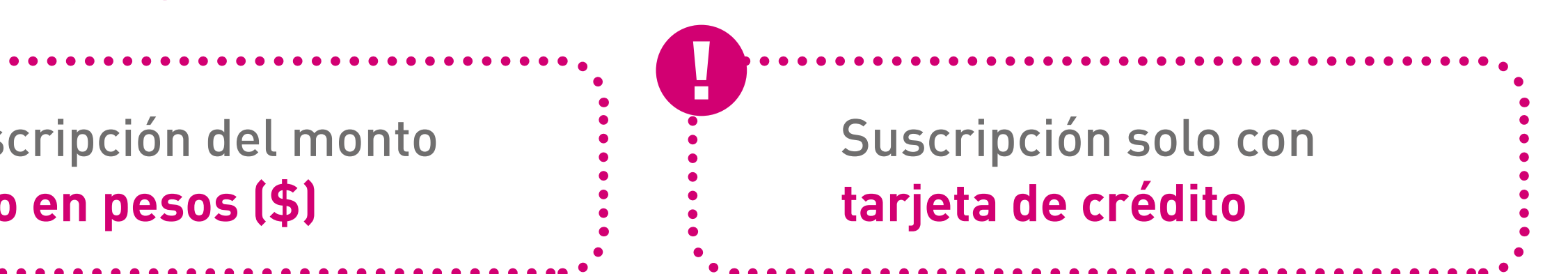

El cliente ingresa al **link** de mandato digital de tu comercio.

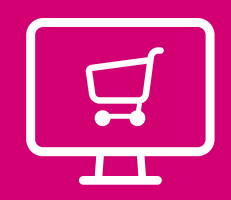

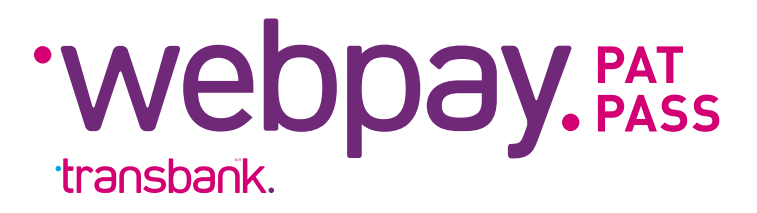

# 1 Inicio

El cliente **ingresa al link** del Mandato digital del comercio.

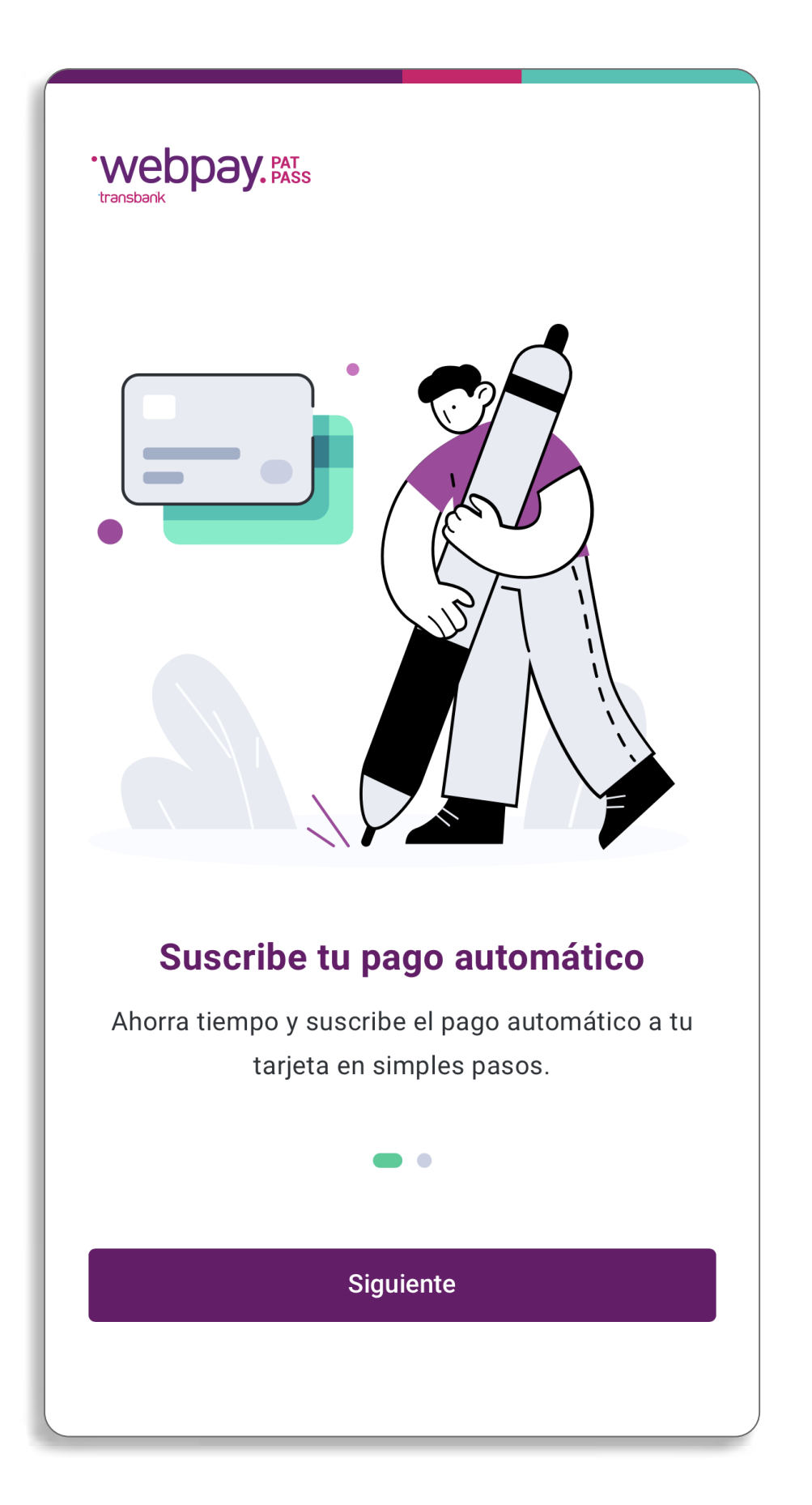

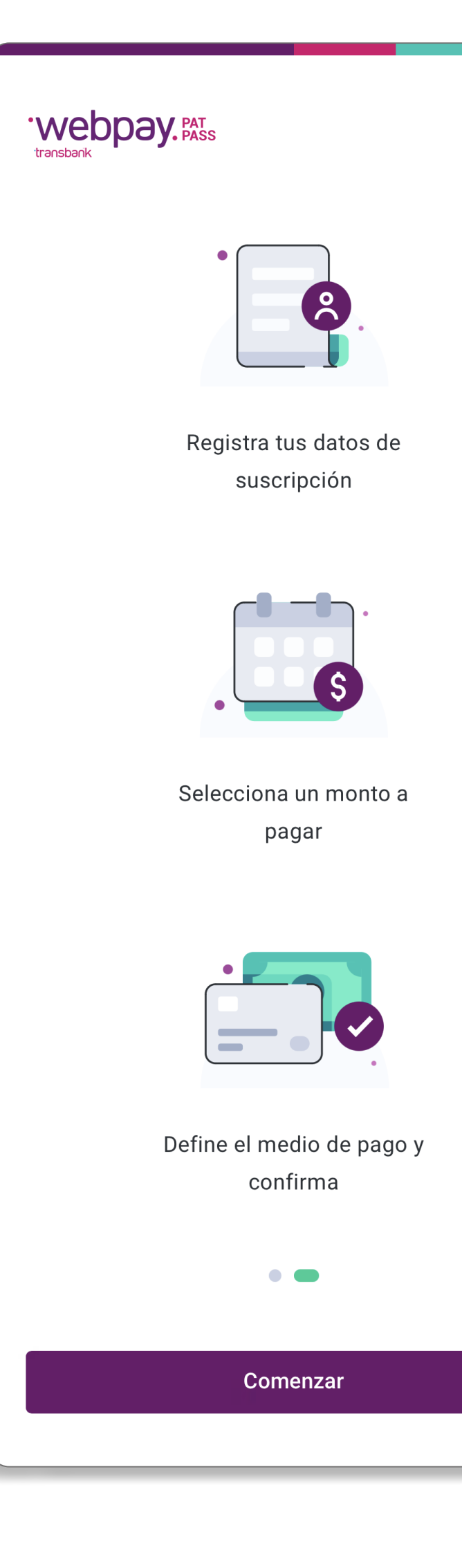

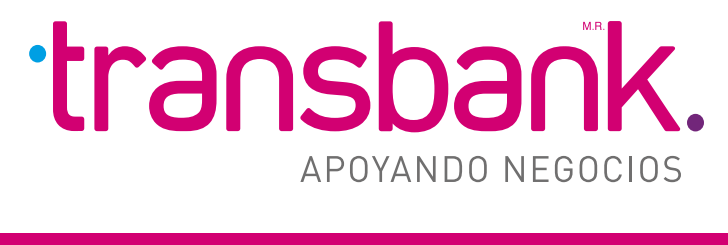

# 2 Ingreso de datos personales

- El cliente ingresa datos personales, los que tendrán validación de formatos.
- Todos los datos que se solicitan son obligatorios......

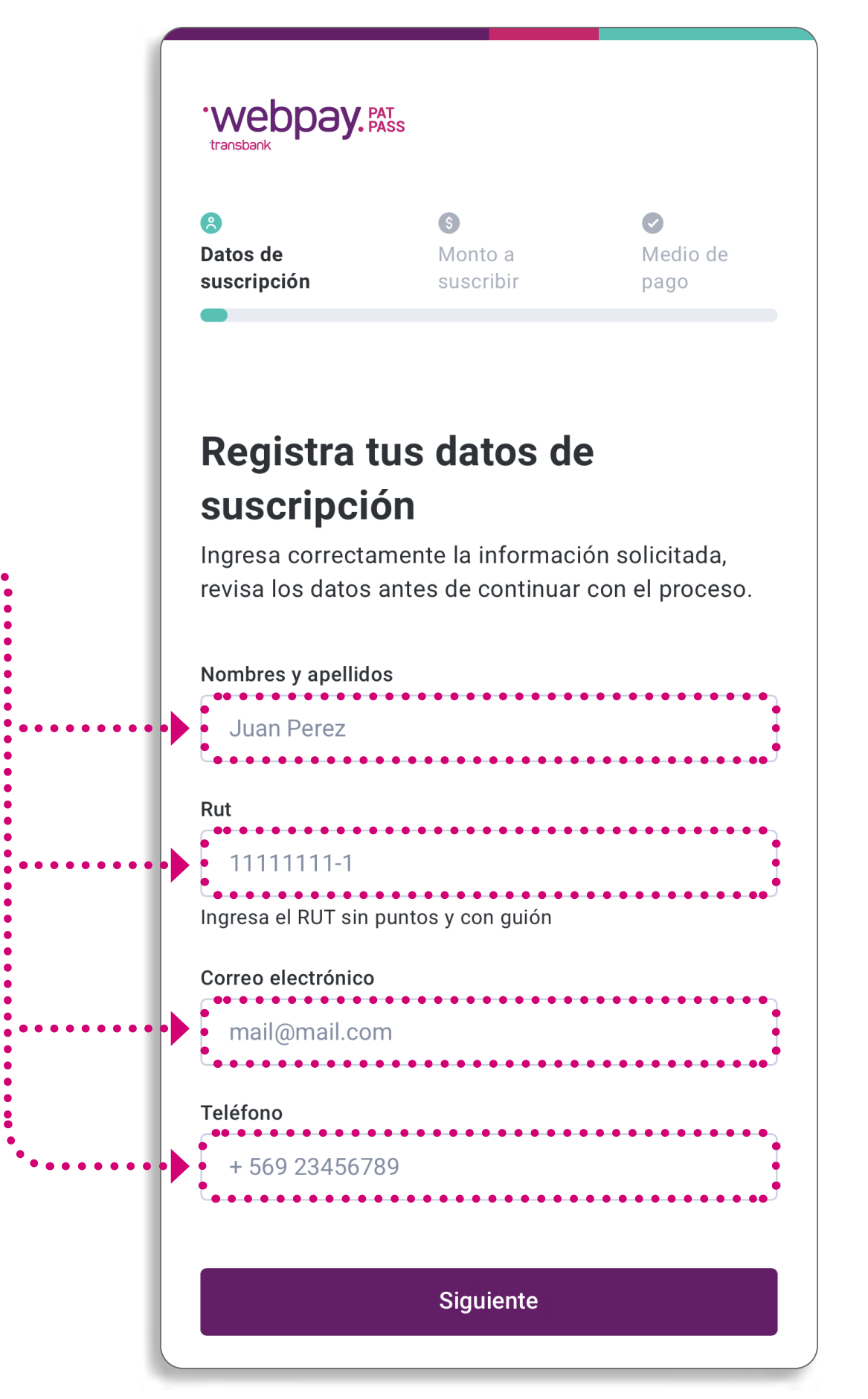

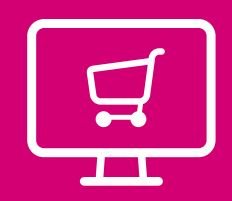

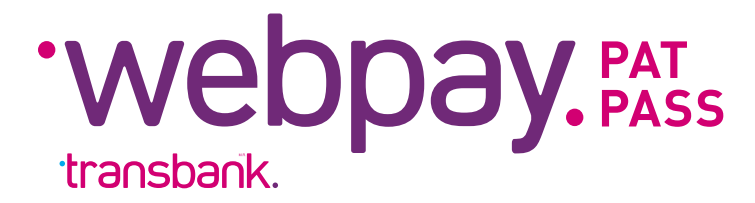

# **3 Ingreso de ID de servicio**

• El cliente debe ingresar identificador de servicio.

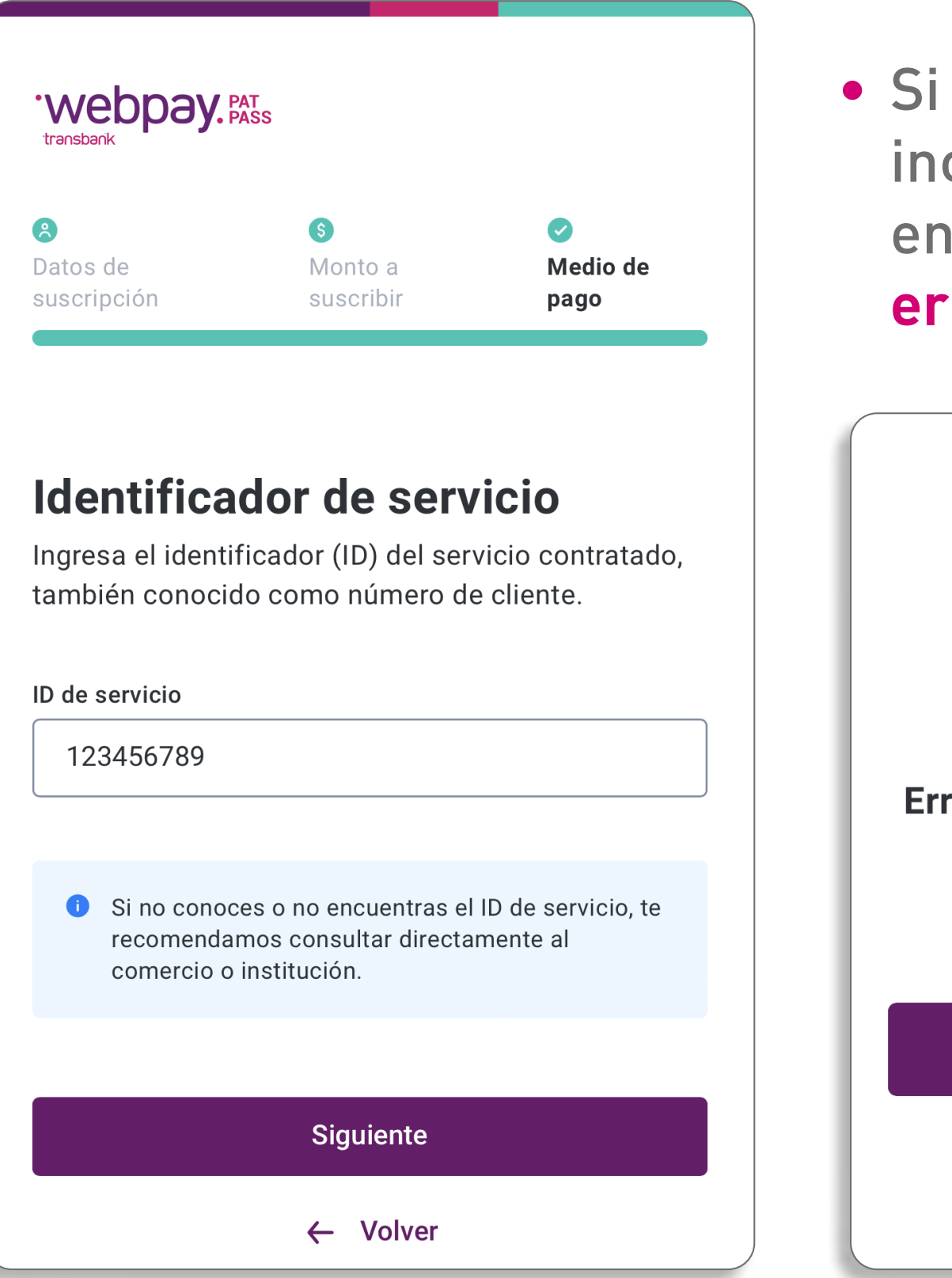

• Si el ID ingresado es incorrecto, aperece en pantalla este error/excepción.

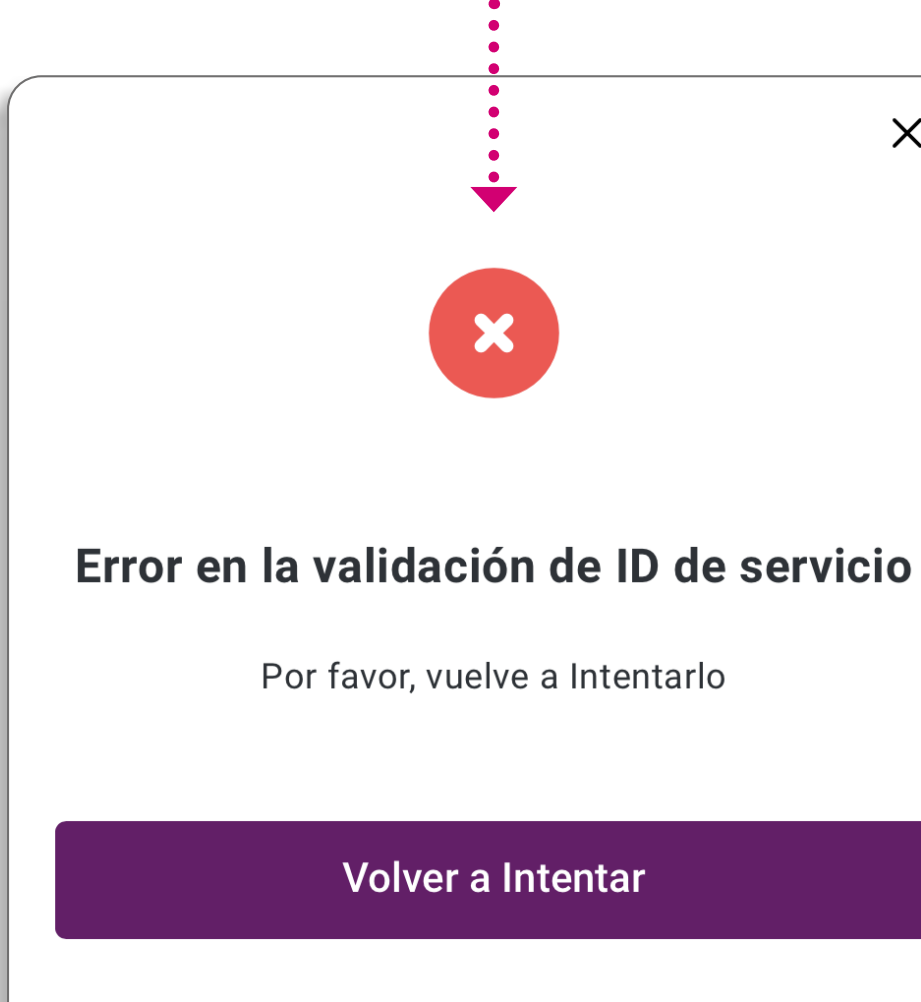

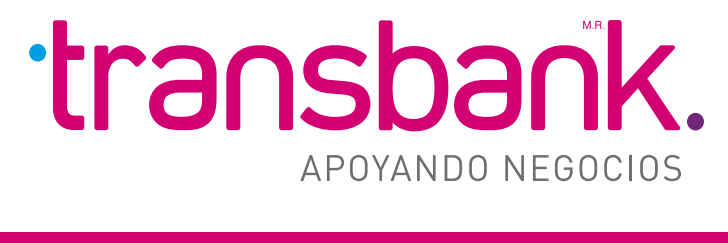

# 4 Selección de monto a suscribir

 Sólo se mostrará monto en pesos......

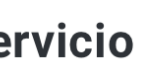

 $\times$ 

| 0                     |                                                                                        |
|-----------------------|----------------------------------------------------------------------------------------|
| Monto a<br>suscribir  | ✓ Medio de pago                                                                        |
|                       |                                                                                        |
| a monto a             | suscribi                                                                               |
| d a pagar y conoc     | e su frecuencia                                                                        |
| <u> </u>              | 400.000                                                                                |
| \$15.000              | \$20.000                                                                               |
|                       |                                                                                        |
|                       | • • • • • • • • • • • •                                                                |
|                       |                                                                                        |
| s de \$100.000        | •••••                                                                                  |
| leccionado nara la su | iscrinción se                                                                          |
| isualmente de manei   | ra indefinida.                                                                         |
|                       |                                                                                        |
|                       |                                                                                        |
| Siguiente             |                                                                                        |
|                       | suscribir<br>a monto a<br>ad a pagar y conoc<br>\$15.000<br>\$15.000<br>s de \$100.000 |

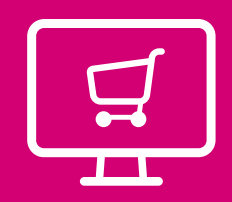

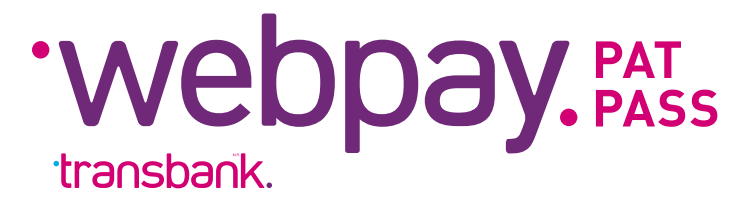

# **5 Ingreso de datos de tarjeta de crédito**

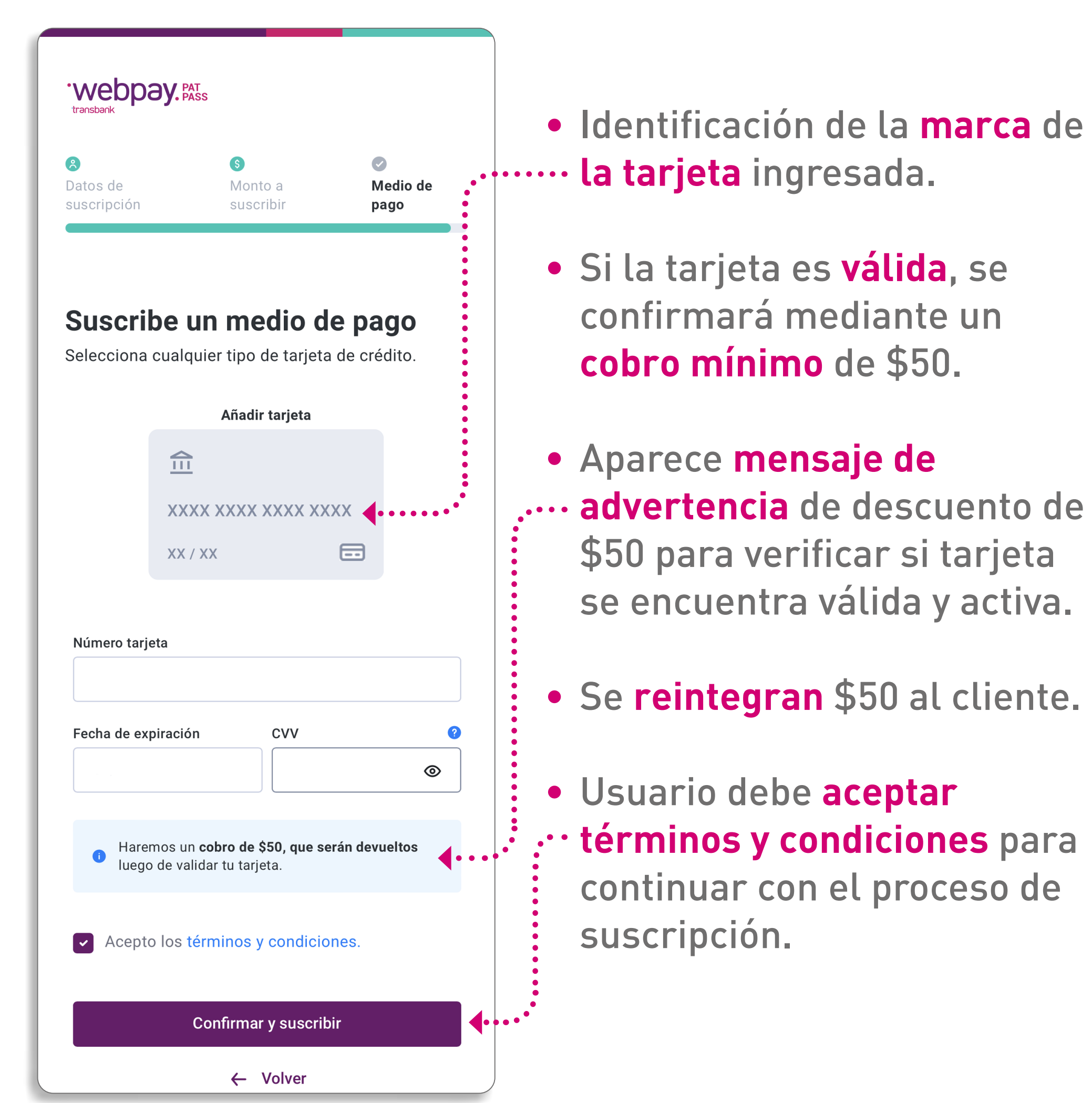

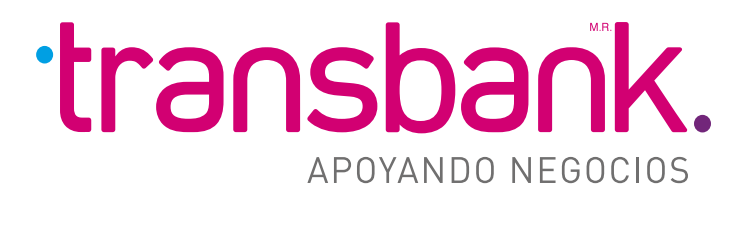

### MENÚ PRINCIPAL

# **6 Validación bancaria**

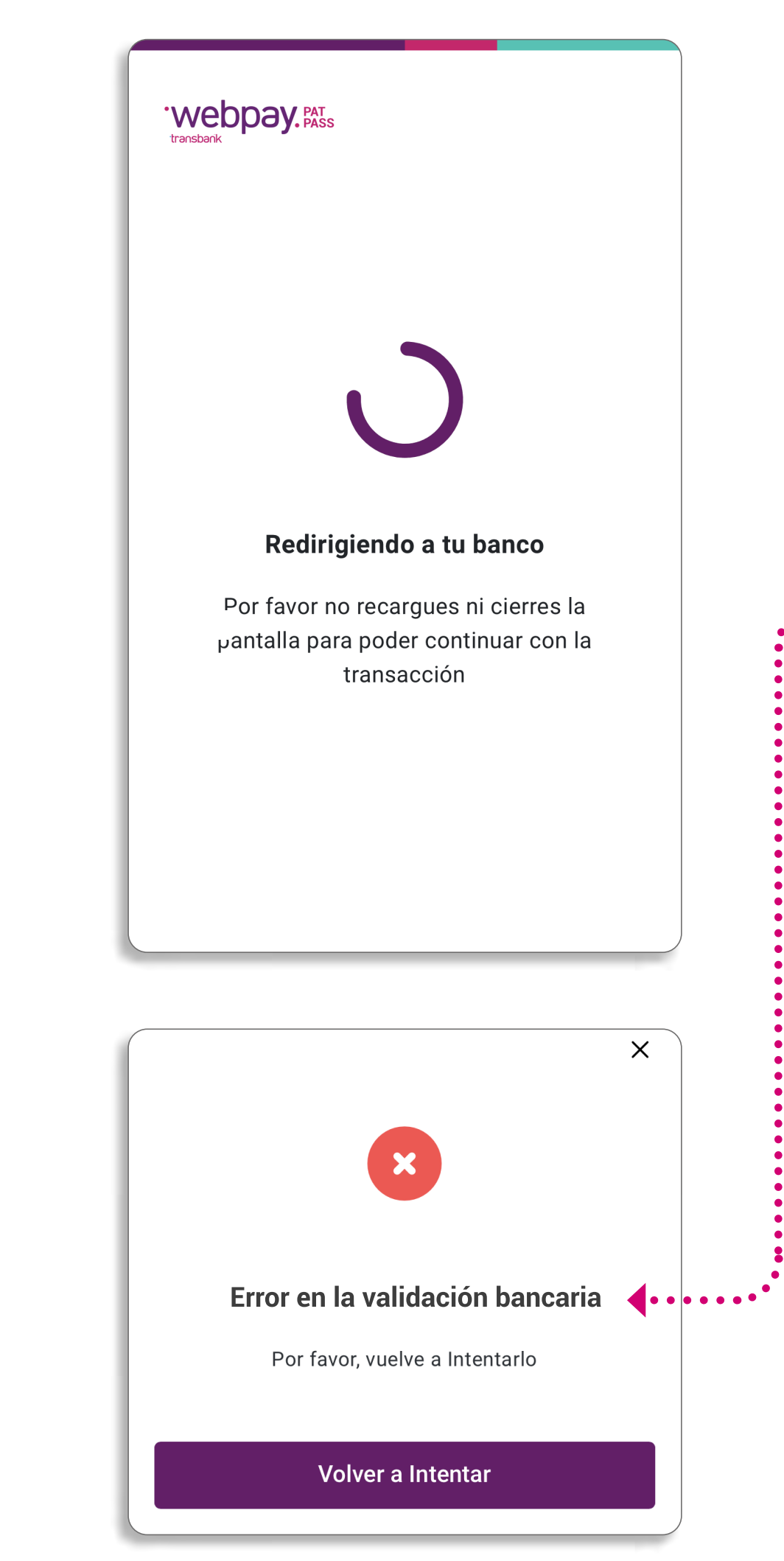

- El cliente será **derivado** a su banco (emisor) para ingresar con sus credenciales y validar la suscripción.
- Si el banco presenta algún problema, el usuario será dirigido a un mensaje de error de www."validación bancaria" y debe volver a intentar.
- Si el usuario ingresa mal sus credenciales bancarias, será dirigido a mensaje de error de ....."validación bancaria" y debe volver a intentar.

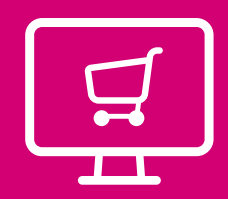

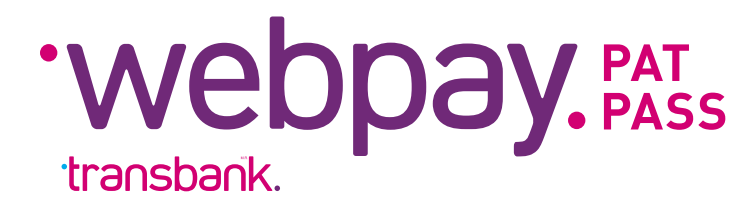

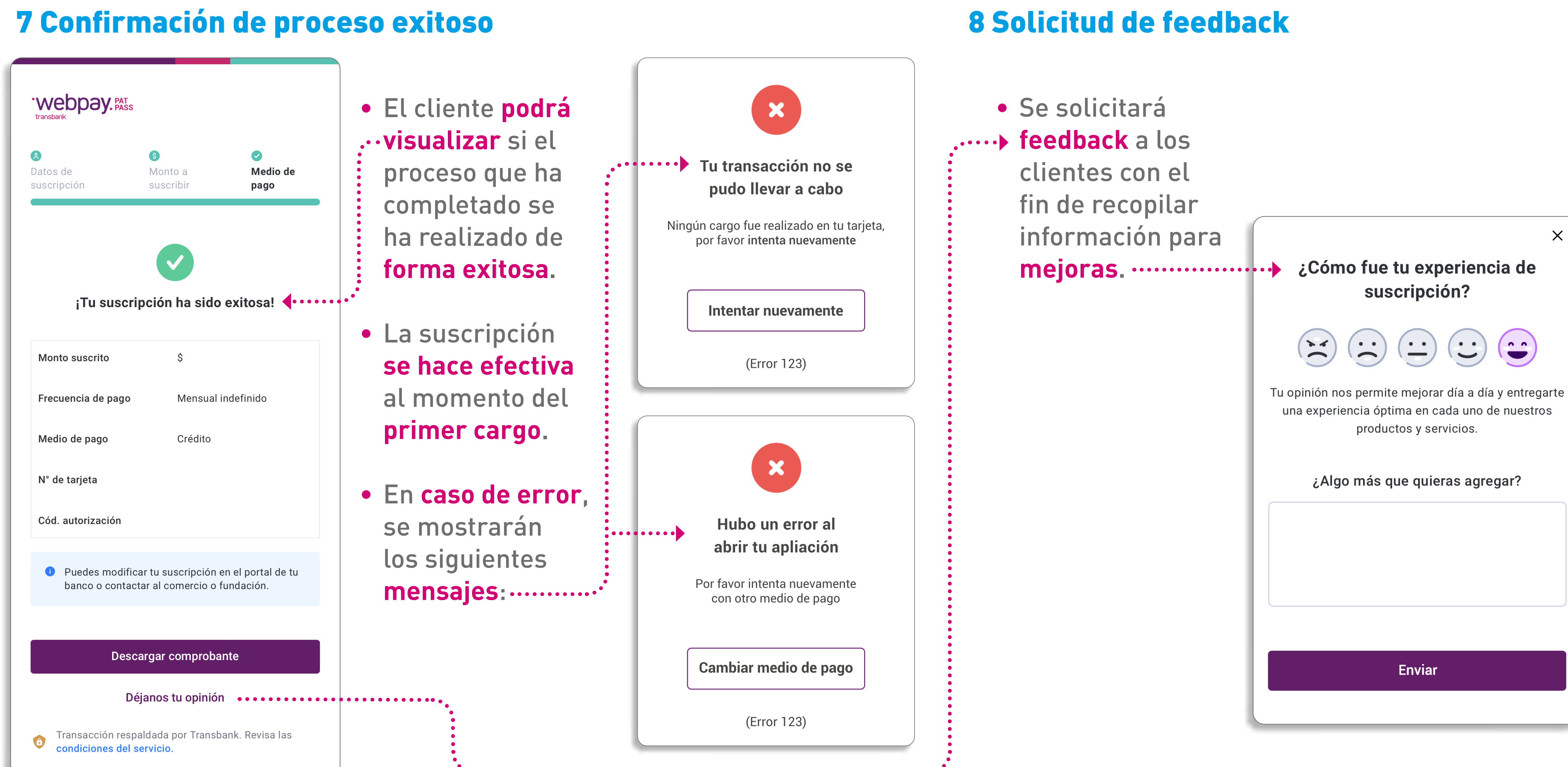

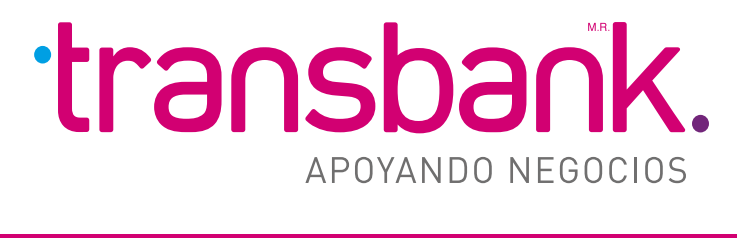

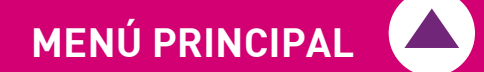

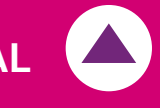

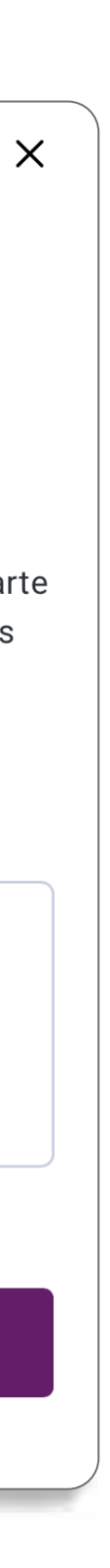

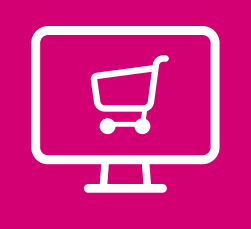

Webpay. PAT PASS

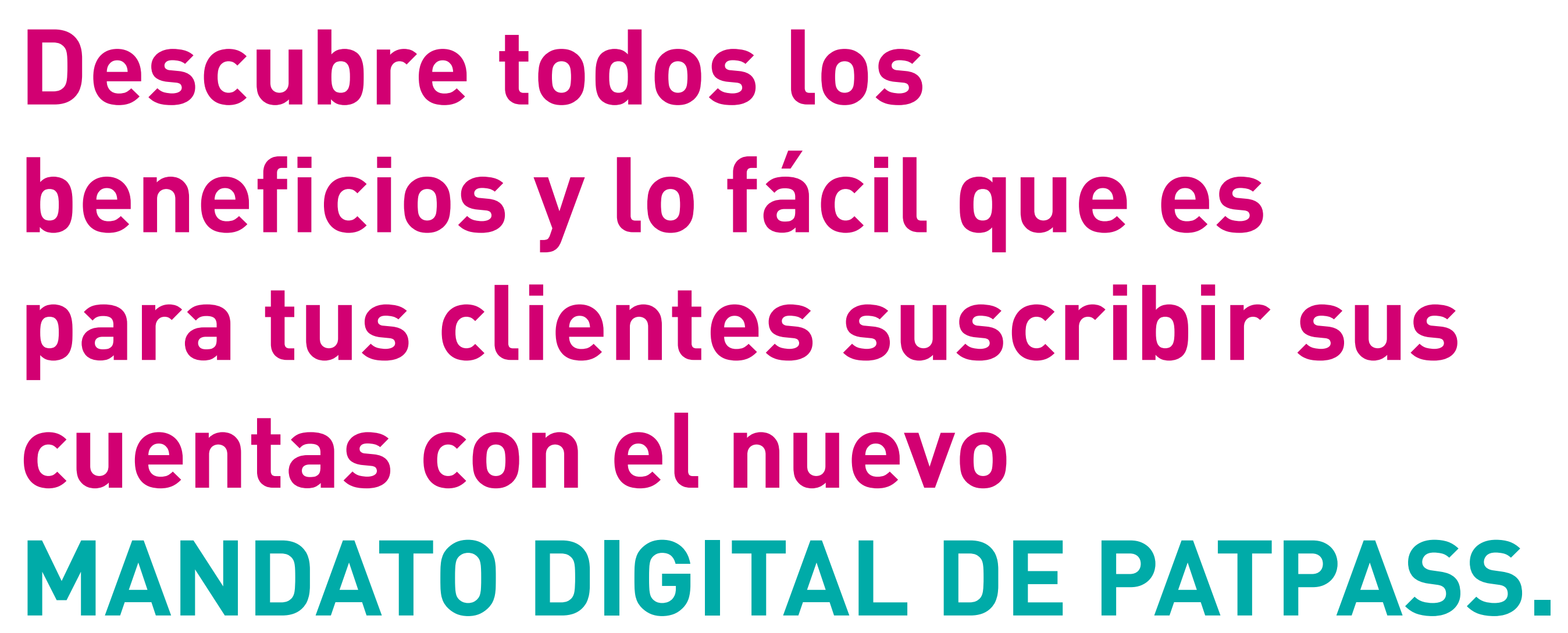

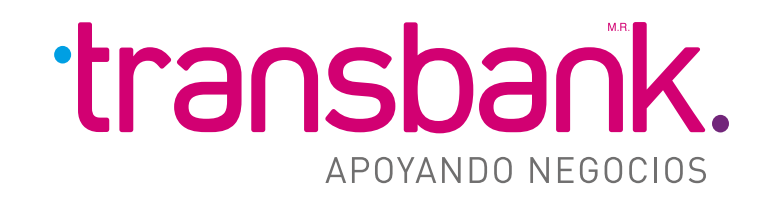

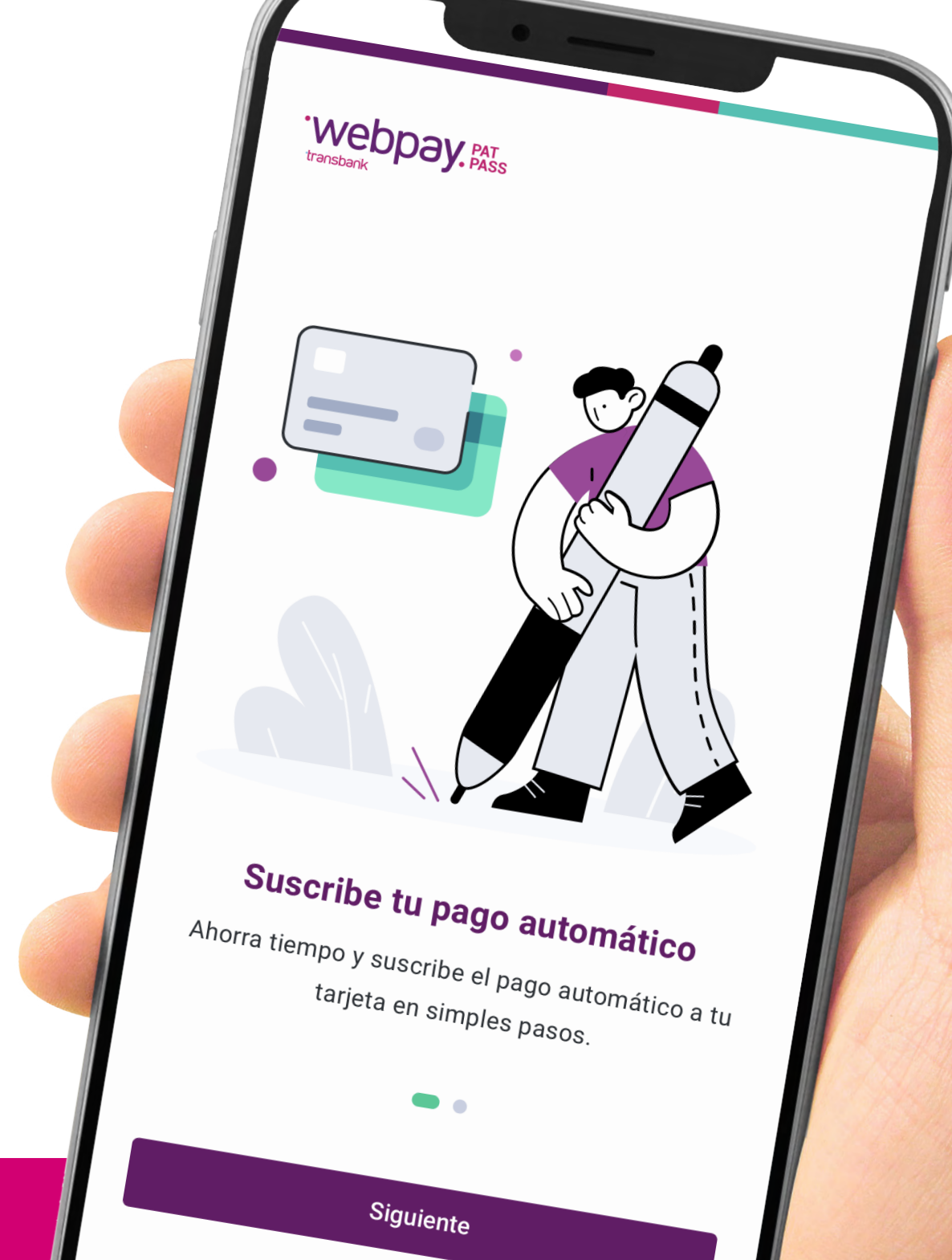

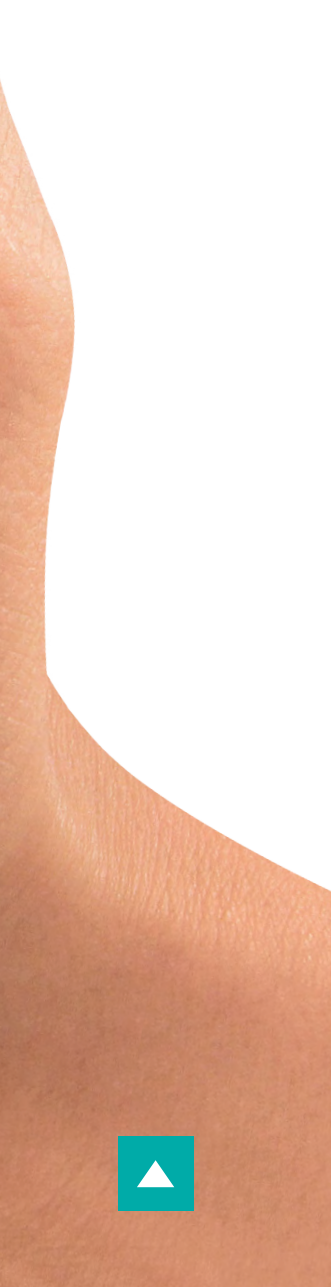